# 反激活活字格服务端

- 1. 描述
  2. 在线反激活活字格服务端
- 3. 离线反激活活字格服务端

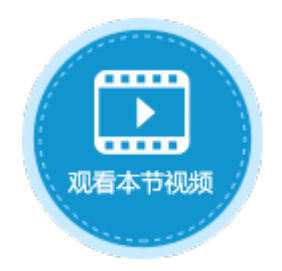

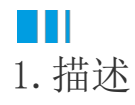

一个激活码被激活后就不能在其他服务端上再次使用。如果需要迁移服务端,需要在原服务端上进行反激活操作,反激活后原服务端将不 能继续使用,但反激活的激活码可以在新的服务端上激活使用。

注意

- 迁移服务端或者修改服务端机器名之前请务必进行反激活。
- 需要先反激活用户许可再反激活服务器许可。

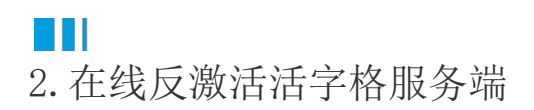

反激活活字格服务端,需要先反激活用户认证许可,再反激活服务器许可。下面介绍在线反激活活字格服务端的操作步骤。

操作步骤

#### 1

登录活字格管理控制台,选择"帮助支持->许可列表"。

### 2

3

在许可列表的用户认证许可中,单击"反激活"。

图1 反激活用户认证许可

| \rm 日 活字格               | 管理控制台               | 版本:6.0.1.0           |                                      |       |
|-------------------------|---------------------|----------------------|--------------------------------------|-------|
| <b>帮助</b> 支持            | と 许可列表              | र                    |                                      |       |
|                         | )<br>计算机名: XA-[     | 计算机名: XA-DD3-JESSICA |                                      |       |
| ▲ // (X)// 目述<br>べ 分析错误 | ▲ 分析错误 基本服务器许可      |                      |                                      |       |
| ○○○ <sup>⑦ 帮助手册</sup>   | 日期                  | 许可类型                 | 许可码                                  |       |
| 2用管理                    | 2020/3/2            | Server Enterprise    | 4429-****_****-****-7607             | 反激活   |
| 第三方                     | 用户认证论现在用户帐户委可以添加的用户 | 干可<br>文: 3<br>数: 无限制 |                                      |       |
|                         | 日期                  | 许可类型                 | 许可码                                  |       |
|                         | 2020/3/2            | 500 并发用户             | 2/84-****_****_****_*****_*****_3919 | 3 反激活 |
|                         |                     |                      |                                      |       |
|                         | 增加许可                |                      |                                      |       |
|                         |                     |                      |                                      |       |

反激活用户认证许可后,再反激活基本服务器许可。

#### 图2 反激活服务器许可

|               | 活字格                                                          | 管理控制台                 | 版本:6.0.1.0        |                          |       |  |
|---------------|--------------------------------------------------------------|-----------------------|-------------------|--------------------------|-------|--|
| R             | 帮助支持                                                         | ₽ 许可列表                |                   |                          |       |  |
| 「日本」の建用户      | <ul> <li>♀ 许可列表</li> <li>♀ 许可列表</li> <li>♀ 并发用户管理</li> </ul> | 计算机名: XA-DD3          | JESSICA           |                          |       |  |
|               | ペ 分析错误                                                       | 基本服务器许可               |                   |                          |       |  |
| ŏŏ            | ② 帮助手册                                                       | 日期                    | 许可类型              | 许可码                      |       |  |
| 应用管理          |                                                              | 2020/3/2              | Server Enterprise | 4429-****-****-****-7607 | 3 反激活 |  |
| (3)           |                                                              | 增加许可                  |                   |                          |       |  |
| 第三方           |                                                              | 미수사가/프                |                   |                          |       |  |
| sh2           |                                                              | 用户认证计可                |                   |                          |       |  |
| 202           |                                                              | 现在用户帐户数:<br>可以添加的用户数: | 5<br>无限制          |                          |       |  |
| 设直            |                                                              |                       |                   |                          |       |  |
|               |                                                              | 日期                    | 许可类型              | 许可码                      |       |  |
| 期時支持          | 0                                                            |                       |                   |                          |       |  |
| 带则又行          |                                                              | 增加许可                  |                   |                          |       |  |
|               |                                                              | 以去我们的复数               | 「王大道又什可           |                          |       |  |
| 反激活元片         | <b>以</b> 后,                                                  | 以仕具他服务师               | 上冉次溆沽使用。          |                          |       |  |
|               | — 结束 ———                                                     |                       |                   |                          |       |  |
| ~             |                                                              |                       |                   |                          |       |  |
| السات<br>11 ت |                                                              |                       |                   |                          |       |  |
| L ウJ          |                                                              |                       |                   |                          |       |  |
|               |                                                              |                       |                   |                          |       |  |

只有拥有"许可列表-反激活"权限的用户才能进行反激活操作。权限设置请参见分配角色的权限。

# Ⅰ3. 离线反激活活字格服务端

如果无法连接激活服务器,您可以离线反激活。下面介绍离线反激活活字格服务端的操作步骤。

操作步骤

1

2

登录活字格管理控制台,选择"帮助支持->许可列表"。

在许可列表的用户认证许可中,单击"反激活",弹出确认对话框,单击"反激活"。

③ 连接激活服务器失败时,不能在线反激活,会弹出提示离线反激活对话框,单击"确定"。

图3 离线反激活用户认证许可

| $\leftrightarrow$ $\rightarrow$ | ← → C ① 不安全   xa-dd3-jessica:22345/UserService/ManagementPage/LicenseList |                                                 |                             |                               |       |  |
|---------------------------------|---------------------------------------------------------------------------|-------------------------------------------------|-----------------------------|-------------------------------|-------|--|
|                                 | 活字格                                                                       | 管理控制台                                           | 版本 xa-dd3-jessica:22345 显示  |                               |       |  |
| മ                               | 帮助支持                                                                      | <b>》</b> 许可列表                                   | 连接激 <b>活服务</b> 错大则,是召要离线反激活 |                               |       |  |
| していていた。                         | <ul> <li>♀ 许可列表</li> <li>♀ 许可列表</li> <li>♀ 并发用户管理</li> </ul>              | で 単 は 算机 名: XA-DD3-JESSIC 本                     |                             |                               |       |  |
|                                 | ∧"分析错误                                                                    | 基本服务器许可                                         |                             |                               |       |  |
|                                 | ② 帮助手册                                                                    | 日期                                              | 许可类型                        | 许可码                           |       |  |
| 应用管理                            |                                                                           | 2020/3/19                                       | Server Enterprise           | 4429-****_****_****-7607      | 反激活   |  |
| <b>(3)</b>                      |                                                                           | 增加许可                                            | 反激活确认                       | ×                             |       |  |
| 第三方                             |                                                                           | 用户认证许可                                          | 确定要反激活吗?                    |                               |       |  |
| રંડુરે                          |                                                                           | 现在用户帐户数:                                        | 11                          |                               |       |  |
| 设置                              |                                                                           | - 10/ 10/ 30/ 30/ 30/ 30/ 30/ 30/ 30/ 30/ 30/ 3 |                             |                               |       |  |
| $\frown$                        |                                                                           | 日期                                              | 许可类型                        | 许可码                           |       |  |
| 報助支持                            | 0                                                                         | 2020/3/19                                       | 500 并发用户                    | 2784_****_****_****_****_3919 | 3 反激活 |  |
|                                 |                                                                           | 增加许可                                            | 1                           | 1                             |       |  |

4

图4 离线反激活

确定反激活后,会弹出离线反激活对话框,提示您本机反激活成功,但是无法连接活字格激活服务器,导致服务器端反激活失败。 您需要将文本框中的生成码发送给活字格售后服务,也可以通过扫描右侧的二维码来提取生成码。

| 离线反激活                                                                                                    | × |
|----------------------------------------------------------------------------------------------------|---|
| おしたいのでは、おおおいの、但是で法法法法でおおおお服务器、导致服务器端反激活失败、将文本は中的生成码发送给活字格售后服务、也可以通过扫描右侧的二维码来提取生成码、之后<br>活字格售后服务会帮助您在激活服务器上完成反激活过程、释放激活码、以便再次激<br>る。 |   |

6

将生成码发送给活字格售后服务后,他们会帮助您在激活服务器上完成反激活过程,释放激活码,以便再次激活。您就可以关闭离线反激 活的对话框。

请确保离线反激活码已经被复制,一旦关闭该对话框,您将无法再次获取该反激活码。

图5 关闭提示

## xa-dd3-jessica:22345 显示

请确保离线反激活码已经被复制,一旦关闭该对话框,你将无法再次获取 该反激活码,你确定要关闭该对话框吗?

确定取消

6

离线反激活用户认证许可后,您可以重复以上步骤,继续离线反激活服务器许可。

7

反激活完成后,激活码被释放,可以在其他服务端上再次激活使用。

\_\_\_\_\_\_ 结束 \_\_\_\_\_

回到顶部